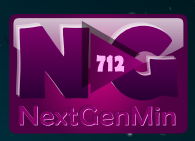

#### FRIDAY & SATURDAY **OCTOBER 19 - 20**

PI

FAREMARS

# MEET AT CRBC ON FRI AT 3:15 PM RETURN TO CRBC ON SAT AT 11:00 PM

\$60 PER PERSON + MONEY FOR 3 MEALS REGISTER AND PAY BY THURSDAY, SEPTEMBER 27 \*\* [ SEE BACK ]

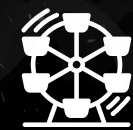

CARNIVAL

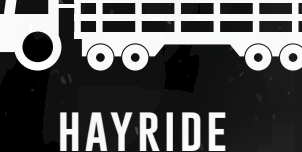

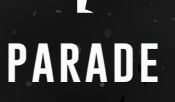

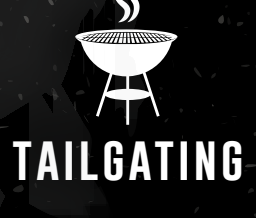

LIBERTY UNIVERSITY HOMECOMING FOOTBALL GAME AT WILLIAMS STADIUM

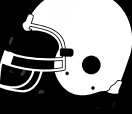

LIBERTY UNIVERSITY V. IDAHO STATE

### \*\* **REGISTRATION AND PAYMENT MUST BE DONE BY THURSDAY,** September 27 so that we may add/cancel hotel rooms (if necessary)

## SCHEDULE (SUBJECT TO CHANGE)

### FRIDAY, 10/19

### SATURDAY, 10/20

DEPART CRBC, 3:30 PM Check IN, 7:00 PM Dinner, 7:30 PM Alumni Social , 8:30 PM Scaremare, 9:00 PM Free Time, 10:00 PM BREAKFAST, 8:00 AM Devotions/freetime, 9:00 Am Clean UP/ Check Out , 10:00 Am Load Bus, 11:00 Am Registration, 11:15 Am Hay Ride, 11:30 Am Carnival/Lunch, 12:00 Pm

PARADE, 2:30 PM DINNER: 3:00 PM Arrive at Stadium 5:00 PM Football game, 6:00 PM Depart, 8:00 PM Arrive CRBC, 11:00 PM

# TO REGISTER, NAVIGATE TO WWW.CRBC.ORG/NEXTGEN/DASHBOARD

#### IF YOU HAVE NOT ALREADY CREATED A PARENT ACCOUNT:

**1.** IF YOU HAVEN'T CREATED A PARENT ACCOUNT, THEN CLICK "HERE" TO CREATE ONE.

2. COMPLETE THE FORM AND CREATE A USERNAME (YOUR EMAIL) AND A PASSWORD.

3. ONCE THAT IS COMPLETE, LOG OUT OF DASHBOARD AND LOGIN AGAIN.

4. UNDER THE "FORMS" TAB, CLICK "ENLIST YOUR CHILD."

5. IF YOU ARE NOT ENROLLING YOUR STUDENT INTO A SUNDAY MORNING OR WEDNESDAY NIGHT MINISTRY,

THEN CLICK THE LINK THAT SAYS, "NOT AT THE MOMENT, I'M JUST INTERESTED IN AN EVENT."

6. COMPLETE YOUR STUDENT INFORMATION AND THEN CLICK "SUBMIT."

7. ONCE YOU'VE ENLISTED YOUR STUDENT, GO TO THE "RESOURCES" TAB AND CLICK "MEDICAL RELEASE FORM."

8. COMPLETE YOUR STUDENT INFORMATION AND THEN CLICK "SUBMIT."

9. ONCE YOU'VE COMPLETED THE MEDICAL RELEASE FORM, GO TO THE "EVENTS" TAB AND CLICK "SCAREMARE 2018" 10. Select your student, make your payment, and then click "Submit."

#### IF YOU HAVE ALREADY CREATED A PARENT ACCOUNT:

1. LOGIN

2. CREATE OR VERIFY YOUR STUDENT'S MEDICAL RELEASE FORM INFORMATION UNDER "RESOURCES"

3. CLICK THE "EVENTS" TAB AND CLICK "SCAREMARE 2018"

4. SELECT YOUR STUDENT, MAKE YOUR PAYMENT, AND THEN CLICK "SUBMIT.